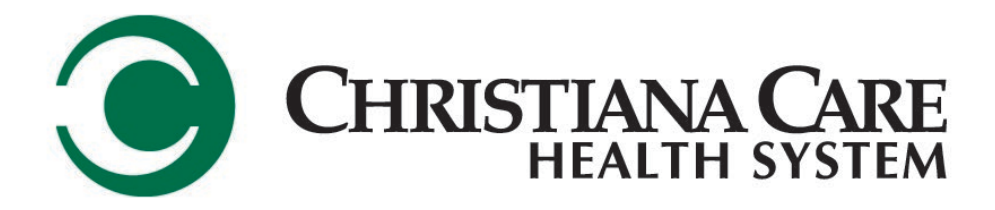

### <u>Christiana Care's Direct Book</u> <u>Schedule Guide</u>

You are just a few steps away from joining your Virtual Video Visit through *Christiana Care's Patient Portal*. Call 302-320-9771 if you have any questions!

After selecting the Direct Book Scheduling Link, Select the New Patient Enrollment Option.

| Mail 💵 🗢                                                                          | 4:45                                                                                                    | PM                                                                           | •                                                                                                    |
|-----------------------------------------------------------------------------------|----------------------------------------------------------------------------------------------------|------------------------------------------------------------------------------|----------------------------------------------------------------------------------------------------|
| Heart and vas                                                                     |                                                                                                    | e and wound Car                                                              | e.                                                                                                    |
|                                                                                   |                                                                                                    |                                                                              |                                                                                                    |
| f this is an en                                                                   | nergency, call 911.                                                                                            |                                                                              |                                                                                                    |
|                                                                                   |                                                                                                    |                                                                              |                                                                                                    |
| * Who is th                                                                       | is appointment                                                                                                 | for?                                                                         |                                                                                                    |
| 🖸 Myself                                                                          |                                                                                                    |                                                                              |                                                                                                    |
| Someon                                                                            | e else                                                                                                    |                                                                              |                                                                                                    |
|                                                                                   |                                                                                                    |                                                                              |                                                                                                    |
|                                                                                   |                                                                                                    |                                                                              |                                                                                                    |
| How v                                                                             | vould you li                                                                                                   | ke to begi                                                                   | n your                                                                                                    |
|                                                                                   | sear                                                                                                    | ch?                                                                          |                                                                                                    |
|                                                                                   |                                                                                                    |                                                                              |                                                                                                    |
|                                                                                   |                                                                                                    |                                                                              |                                                                                                    |
|                                                                                   | Visit Reason                                                                                                   | Provider                                                                     |                                                                                                    |
|                                                                                   | Visit Reason                                                                                                   | Provider                                                                     |                                                                                                    |
| Choose a re                                                                       | Visit Reason ason for your vi                                                                                  | Provider<br>–                                                                |                                                                                                    |
| <b>Choose a re</b><br>A Virtual F                                                 | Visit Reason<br>ason for your vi<br>Primary Care -                                                             | Provider<br>sit<br>New Patient                                               | Enr 🗸                                                                                                    |
| Choose a re<br>A Virtual F                                                        | Visit Reason<br>ason for your vi<br>Primary Care -                                                             | Provider<br>sit<br>New Patient                                               | Enr 🗸                                                                                                    |
| <b>Choose a re</b><br>A Virtual F<br>Please sele                                  | Visit Reason<br>ason for your vi<br>Primary Care -                                                             | Provider<br>sit<br>New Patient                                               | Enr 🗸                                                                                                    |
| <b>Choose a re</b><br>A Virtual F<br>Please sele                                  | Visit Reason<br>ason for your vi<br>Primary Care -                                                             | Provider<br>sit<br>New Patient                                               | Enr 🗸                                                                                                    |
| Choose a re<br>A Virtual F<br>Please sele<br>A Virtual Pr                         | Visit Reason<br>ason for your vi<br>Primary Care -<br>ect<br>imary Care - Ne                                   | Provider<br>sit<br>New Patient                                               | Enr 👻                                                                                                    |
| Choose a re<br>A Virtual F<br>Please sele<br>A Virtual Pr<br>Time Only)           | Visit Reason<br>ason for your vi<br>Primary Care -<br>ect<br>imary Care - Ne                                   | Provider<br>sit<br>New Patient                                               | Enr 🗸                                                                                                    |
| Choose a re<br>A Virtual F<br>Please sele<br>A Virtual Pr<br>Time Only)           | Visit Reason<br>ason for your vi<br>Primary Care -<br>ect<br>imary Care - Ne                                   | Provider<br>sit<br>New Patient                                               | Enr V                                                                                                    |
| Choose a re<br>A Virtual F<br>Please sele<br>A Virtual Pr<br>Time Only)           | Visit Reason<br>ason for your vi<br>Primary Care -<br>ect<br>imary Care - Ne                                   | Provider<br>sit<br>New Patient<br>w Patient Enro<br>reCAF<br>Privacy         | Enr V                                                                                                    |
| Choose a re<br>A Virtual F<br>Please sele<br>A Virtual Pr<br>Time Only)           | Visit Reason<br>ason for your vi<br>Primary Care -<br>ect<br>imary Care - Ne                                   | Provider<br>sit<br>New Patient<br>w Patient Enro<br>reCAF<br>Privacy         | Enr V                                                                                                    |
| Choose a re<br>A Virtual F<br>Please sele<br>A Virtual Pr<br>Time Only)           | Visit Reason<br>ason for your vi<br>Primary Care -<br>ect<br>imary Care - Ne<br>not a robot                    | Provider<br>sit<br>New Patient<br>w Patient Enro<br>reCAF<br>Privacy         | Enr V<br>Dilment (One                                                                                                    |
| Choose a re<br>A Virtual F<br>Please sele<br>A Virtual Pr<br>Time Only)           | Visit Reason<br>ason for your vi<br>Primary Care -<br>ect<br>imary Care - Ne<br>not a robot<br>Sign in to sche | Provider<br>sit<br>New Patient<br>w Patient Enro<br>reCAF<br>Privacy         | Enr  Contemporation of the second second  |
| Choose a re<br>A Virtual F<br>Please sele<br>A Virtual Pr<br>Time Only)<br>Search | Visit Reason<br>ason for your vi<br>Primary Care -<br>ect<br>imary Care - Ne<br>not a robot<br>Sign in to sche | Provider<br>sit<br>New Patient<br>w Patient Enro<br>reCAF<br>Privacy<br>dule | Enr  Compared to the second second |

🔇 Mail 💵 🛜

4:57 PM

۲

20%

Onnotiana Garc

### Schedule Appointment

Your appointment

## Choose CCHS Virtual Care for the location.

Reason: A Virtual Primary Care - New Patient Enrollment (One Time Only) Edit Enrollment into the Primary Care Virtual Practice is for CCHS employees who are on Aetna and their adult (18+) dependents only at this time. The Patient Portal Request Appointment option within the dropdown should be used to schedule appointments with Heart and Vascular, Primary Care and Wound Care. If this is an emergency, call 911. \* Choose a location **CCHS Virtual Care** Next Christianacare.org < 🖌 Mail 💵 🛜 4:46 PM • christianacare.iqhealth.com Enrollment into the Primary Care Virtual Practice is for CCHS employees who are on Aetna and their adult (18+) dependents only at this time. The Patient Portal Request Appointment option within the dropdown should be used to schedule appointments with Heart and Vascular, Primary Care and Wound Care. If this is an emergency, call 911.

#### Start Date

Enter date in MM/DD/YYYY format.

#### Need a specific provider?

# Search and Select Virtual Practice, Enrollment for a specific provider and pick your preferred date and time.

Provide your patient details to create an account and select *Continue* at the end of the page.

| (pp)                                                                                                    |                            |
|----------------------------------------------------------------------------------------------------|----------------------------|
| Advanced filters                                                                                                    |                            |
| Tuesday San 17 2010                                                                                                    |                            |
| 102:00 n m FDT                                                                                                    |                            |
| <b>U2:UU p.m. ED1</b><br>VirtualPractice, Enrollment<br>View all availability                                                      |                            |
| Select                                                                                                    |                            |
| Mail 💵 🗢 4:46 PM                                                                                                    | @ ç<br>1                   |
| Patient Details                                                                                                    |                            |
| * First name                                                                                                    |                            |
|                                                                                                    |                            |
| * Last name                                                                                                    |                            |
| * Data of hirth                                                                                                    |                            |
| Month Day Year Select                                                                                                    |                            |
| Enter the year as 4 digits.                                                                                                    |                            |
| Social Security Number                                                                                                    |                            |
|                                                                                                    |                            |
| <ul> <li>Gender</li> <li>Female</li> </ul>                                                                                         |                            |
| ⊖ Male                                                                                                    |                            |
| Unknown                                                                                                    |                            |
| Contact Information                                                                                                    |                            |
| Sheet address i                                                                                                    |                            |
| Street address 2                                                                                                    |                            |
|                                                                                                    |                            |
| * City                                                                                                    |                            |
|                                                                                                    |                            |
| * State                                                                                                    |                            |
| Select                                                                                                    |                            |
| * Zip                                                                                                    |                            |
|                                                                                                    |                            |
| * Email address                                                                                                    |                            |
|                                                                                                    |                            |
| * Confirm email address                                                                                                    |                            |
|                                                                                                    |                            |
| * Phone number                                                                                                    |                            |
|                                                                                                    |                            |
| Mail 📶 🗢 9:02 AM                                                                                                    | 100                        |
| christianacare.iqhealth.com                                                                                                    | 1                          |
| * Indicates a required field.                                                                                                    |                            |
| <ul> <li>Provide any additional details, includ<br/>symptoms, to explain why we are seein<br/>visit</li> </ul>                     | ling any<br>Ig you for thi |
|                                                                                                    |                            |
|                                                                                                    |                            |
| Describe any specific requests or spec                                                                                             | ial needs you              |
| want us to consider in preparation for y                                                                                           | our visit.                 |
|                                                                                                    |                            |
|                                                                                                    |                            |
|                                                                                                    |                            |
|                                                                                                    | nent details               |
| Send me an email with my appointn                                                                                                  |                            |
| <ul> <li>Send me an email with my appointn</li> <li>Create an account with Christiana C<br/>scheduling this appointment</li> </ul> | Care when                  |

Provide a few other details about your visit and confirm your appointment.